DagelSget i bacSttningen

Din besättning och din inloggning Information om support Bruksanvisning Logga ut & Avsluta Avsluta

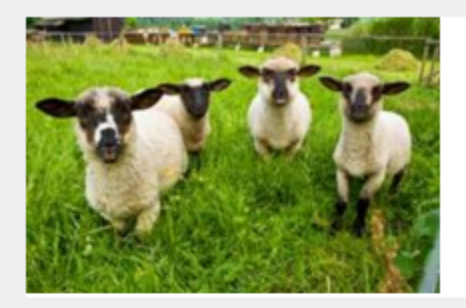

| Din besättning                        |
|---------------------------------------|
| Epost: jbkjeldsen@gmail.com           |
| Gårdsnamn: Funda                      |
| Kontaktperson: Jens Bonderup Kjeldsen |
| Gatuadress: Hjortholmvej 78           |
| Postnummer: DK-9530                   |
| Postadress: Stövring                  |
| Mobilnr: 4540552424                   |
| Annan telefon :                       |
| Län: DK                               |
| Huvudproduktionsplats: DK116842       |
| Ändra                                 |
|                                       |

# Inställningar

Visa djurens namn i listor 🗹 Visa djurens ras i listor Visa lammens PPnr i listor Registrera och visa djurens färg

🗆 Föreslå dagens datum

# Sorteringsordning i listor-

- Individnummer
- Födelseår

Spara

| Dagsläget i besättningen<br>Antal tackor: 41 <u>Visa</u><br>Antal baggar: 9 <u>Visa</u><br>Antal lamm: 24 <u>Visa</u><br>Aktiva betäckningsgrupper: 0 <u>Visa</u><br>Öppna omgångar: 0 <u>Visa</u> | Senaste nytt<br>Nybörjarkurs: Börja med får samt kurs i att<br>beräkna foderstat<br>Chans att gå webkurs under december månad för<br>dig som nyligen börjat med får eller vill lära dig<br>räkna foderstat. Läs mer på vår hemsida under                                                                                                    |
|----------------------------------------------------------------------------------------------------|----------------------------------------------------------------------------------------------------|
| Att göra<br>Det finns djur överförda till dig<br>Antal djur: 6 <u>Visa</u><br>Stalljournal<br>Antal händelser pirhandsgranskning: 10                                                               | rubriken <i>Kurs &amp; Rådgivning.</i><br><b>Nya möjligheter att anteckna 2015-10-14</b><br>Nya anteckningsmöjligheter hittar du nu i både<br>datorn och mobilen.                                                                                                    |
| Stammer Star    alen med Elitiamm?      Kontrollera h    Gå till Stall?      Gå till Stall?    eckningar      Skriv e    Når en anden besætning har overført det en tekst elitien besætning.       | Lammcentrum<br>Läs mer om<br>Att börja med Elitlamm Avel & Produktion<br>Att börja med Elitlamm Produktion<br>Bruksanvisning Avel & Produktion<br>Bruksanvisning Produktion<br>Lathund<br>Lammcentrum<br>Starta Stalljournal                                                                                                    |
| boksen "Att göra" - klik på "Visa"                                                                                                    | e senaste annonserna<br>7-11-2015<br>Imogefår Åsenfår! Tackor !<br>Erbjuder tackor som har EJ fått möjlighet att<br>Iamma Säljs helst i klump!<br>Södermanlands län<br>Marknadsplatsen<br>16-11-2015<br>Pälsbaggen Silver i Norsjö kommun<br>Nu är Silver för nära besläktad med alla tackor så<br>vi måste sälja. Eller<br>Västerbottens län<br>Marknadsplatsen<br>16-11-2015<br>Texelbaggen Balder i Norsjö kommun<br>Vår goa bagge har gjort sitt hos oss. Gärna byte<br>med likvärdig bagge som<br>Västerbottens län |

Marknadsplatsen...

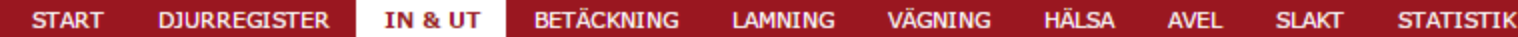

#### Ingående djur

På dessa sidor registrerar du ingående djur till din besättning. Djur kan registreras in i Elitlamm på flera olika sätt:

- 1. Djur som en annan besättning har sålt till dig.
- 2. Djur som en annan besättning har lånat av dig och som nu lämnas tillbaka.
- 3. Nya avelsdjur som är överförda till dig från avelsregistret.
- 4. Nya djur som du själv registrerar. (Djur som inte ska vara med i avelsregistret)
- 5. Lamm som föds hos dig registrerar du alltid in i menyn Lamning
- 6. Djur som nu inte är med i avelsregistret men som du vill ska vara med i Avelsregistret ska du inte registrera själv, kontakta istället support@elitlamm.com

#### Djur som är sålda eller utlånade till dig.

Listan visar besättningar som har registrerat att de har fört över djur till dig. Välj besättning i listan:

| Besättning                | Företag     | Postadress | PPnr    | Antal djur | Notering               |      |
|---------------------------|-------------|------------|---------|------------|------------------------|------|
| Christian Glasius         |             | Farsö      | DK79026 | 1          | Djur sålda till dig    | Välj |
| Anja Thomsen og Ib Hansen | Lykkegården | Tjele      | DK67128 | 5          | Djur utlånade till dig | Välj |

# Utlånade djur som lämnas tillbaka.

Listan visar besättningar som inte använder Elitlamm dit du har lånat ut djur. När du får tillbaka djuren kan du här registrera att djuren har kommit tillbaka. Välj besättning i listan:

Du har inga utlånade djur, därför är listan är tom

# Registrering av djur

Om djuret inte finns i alternativen ovan kan du själv registrera djuret *om det inte ska finnas med i Avelsregi*s

Registrera ett levande djur: <u>Klicka här</u>

Her der overført dyr fra to besætninger, der er købt en vædder, og der er lånt 5 gimmere. Vi starter med vædderen der er købt, klik på "Välj" for at overføre dyret.

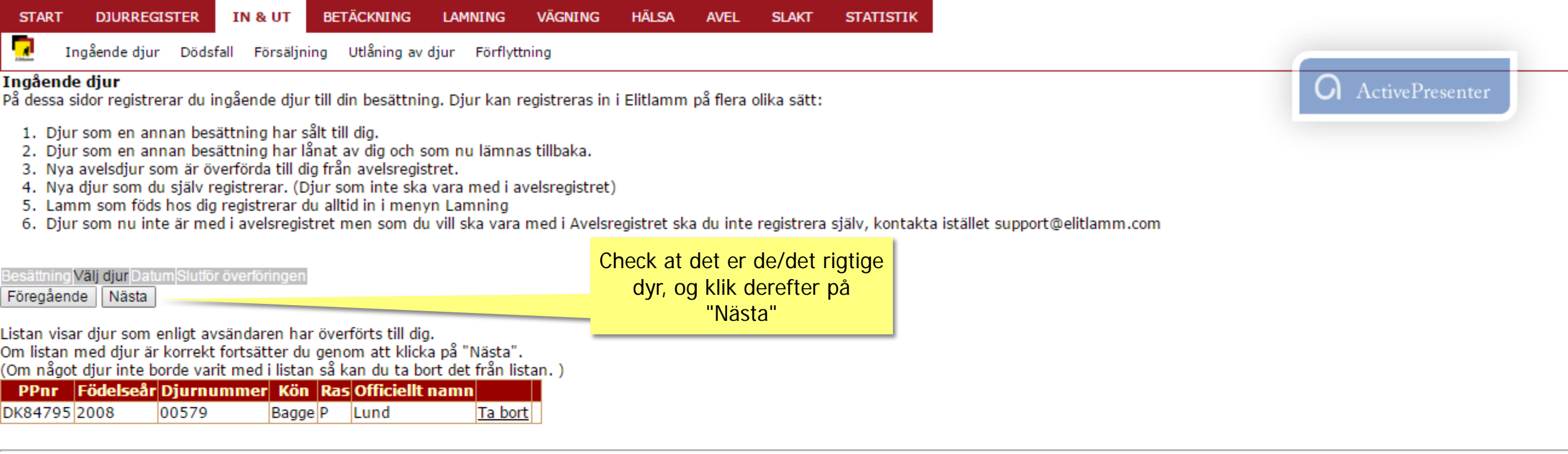

Om inget av dessa djur ska läggas till i din besättning så kan du avböja hela överföringen: Felaktig överföring - Avböj hela överföringen av djur

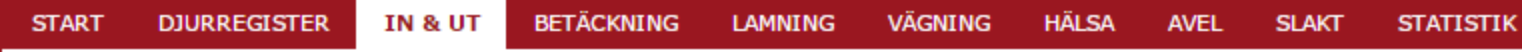

# Ingående djur

.

På dessa sidor registrerar du ingående djur till din besättning. Djur kan registreras in i Elitlamm på flera olika sätt:

- 1. Djur som en annan besättning har sålt till dig.
- 2. Djur som en annan besättning har lånat av dig och som nu lämnas tillbaka.
- 3. Nya avelsdjur som är överförda till dig från avelsregistret.
- 4. Nya djur som du själv registrerar. (Djur som inte ska vara med i avelsregistret)
- 5. Lamm som föds hos dig registrerar du alltid in i menyn Lamning
- 6. Djur som nu inte är med i avelsregistret men som du vill ska vara med i Avelsregistret ska du inte registrera själv, kontakta istället support@elitlamm.com

| Besättning∣Välj djur Datum Slutför överföringen<br>Föregående Nästa |                                       |
|---------------------------------------------------------------------|---------------------------------------|
| Fyll i uppgifterna nedan och klicka                                 |                                       |
| Datum för överföring Din produktionsplats 🖸                         | Vælg flyttedatoen, og klik på "Nästa" |
| ma ti on to fr lø sø<br>26 27 28 29 30 31 1                         |                                       |
| 2 3 4 5 6 7 8<br>9 10 11 12 13 14 15                                |                                       |
| <u>16 17 18 19 20 21 22</u><br>23 24 25 26 27 28 29                 |                                       |
| <u>30 1 2 3 4 5 6</u>                                               |                                       |

| PPnr    | Födelseår | Djurnummer | Kön   | Ras | Officiellt namn | Pris ex moms |  |
|---------|-----------|------------|-------|-----|-----------------|--------------|--|
| DK84795 | 2008      | 00579      | Bagge | Р   | Lund            | 0            |  |

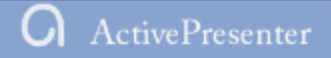

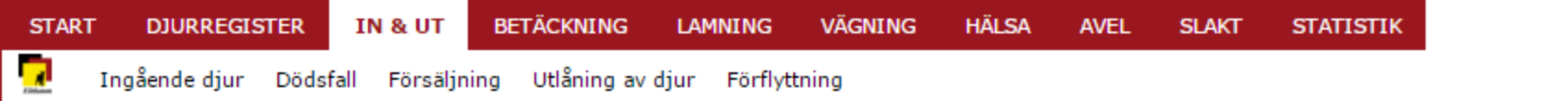

#### Ingående djur

På dessa sidor registrerar du ingående djur till din besättning. Djur kan registreras in i Elitlamm på flera olika sätt:

- 1. Djur som en annan besättning har sålt till dig.
- 2. Djur som en annan besättning har lånat av dig och som nu lämnas tillbaka.
- 3. Nya avelsdjur som är överförda till dig från avelsregistret.
- 4. Nya djur som du själv registrerar. (Djur som inte ska vara med i avelsregistret)
- 5. Lamm som föds hos dig registrerar du alltid in i menyn Lamning
- 6. Djur som nu inte är med i avelsregistret men som du vill ska vara med i Avelsregistret ska du inte registrera själv, kontakta istället support@elitlamm.com

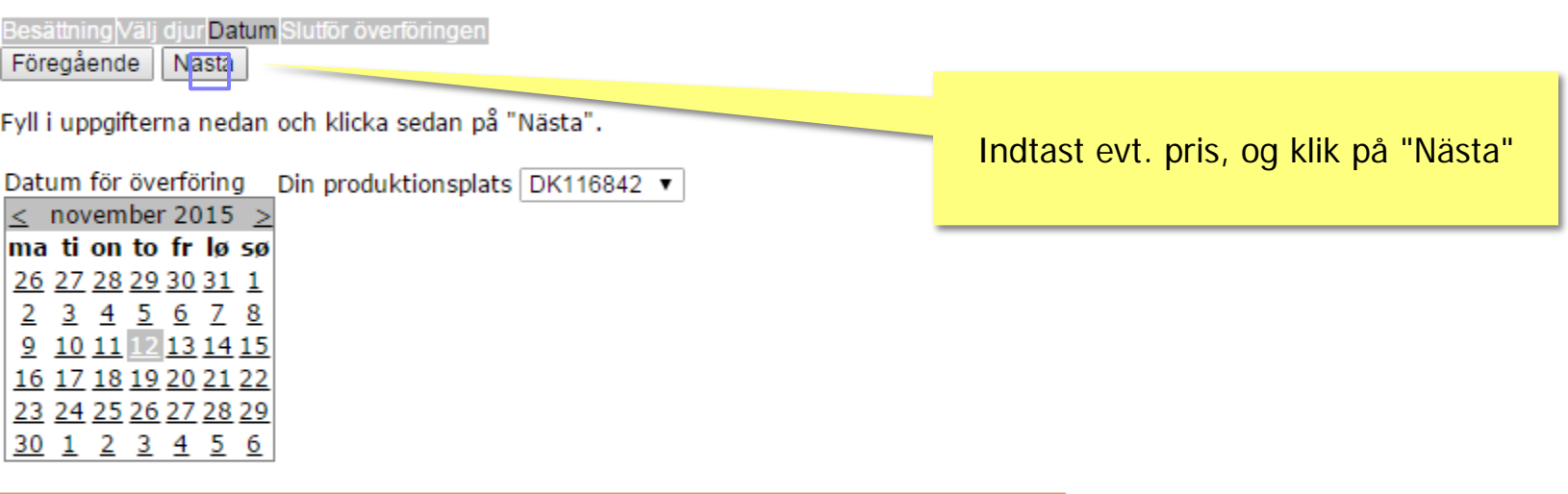

| PPnr    | Födelseår | Djurnummer | Kön   | Ras | Officiellt namn | Pris ex moms |
|---------|-----------|------------|-------|-----|-----------------|--------------|
| DK84795 | 2008      | 00579      | Bagge | Ρ   | Lund            | 2000         |

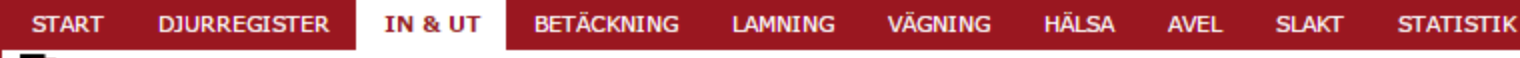

#### Ingående djur

På dessa sidor registrerar du ingående djur till din besättning. Djur kan registreras in i Elitlamm på flera olika sätt:

1. Djur som en annan besättning har sålt till dig.

Farsö

- 2. Djur som en annan besättning har lånat av dig och som nu lämnas tillbaka.
- 3. Nya avelsdjur som är överförda till dig från avelsregistret.
- 4. Nya djur som du själv registrerar. (Djur som inte ska vara med i avelsregistret)

DK79026

- 5. Lamm som föds hos dig registrerar du alltid in i menyn Lamning
- 6. Djur som nu inte är med i avelsregistret men som du vill ska vara med i Avelsregistret ska du inte registrera själv, kontakta istället support@elitlamm.com

Besättning Välj djur Datum Slutför överföringen Föregående Slutför Kontrollera uppgifterna och klicka sedan på Slutför. Besättning (Avsändare): besætning Avsändare Företag Postadress PPnr

Klik på "Slutför" for at afslutte flytningen, så er dyret i din

# Överföringsdatum: 12-11-2015

#### Diur:

Christian Glasius

| PPnr    | Födelseår | Djurnummer | Kön   | Ras | Officiellt namn | Pris |
|---------|-----------|------------|-------|-----|-----------------|------|
| DK84795 | 2008      | 00579      | Bagge | Р   | Lund            | 2000 |

Din besättning och din inloggning Information om support Bruksanvisning Logga ut & Avsluta Avsluta

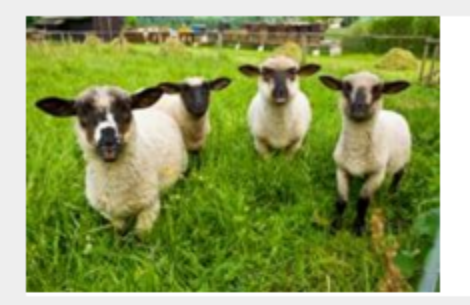

7

Din besättning Epost: jbkjeldsen@gmail.com Gårdsnamn: Funda Kontaktperson: Jens Bonderup Kjeldsen Gatuadress: Hjortholmvej 78 Postnummer: DK-9530 Postadress: Stövring Mobilnr: 4540552424 Annan telefon: Län: DK Huvudproduktionsplats: DK116842 Ändra

# Inställningar

Visa djurens namn i listor
 Visa djurens ras i listor
 Visa lammens PPnr i listor
 Registrera och visa djurens färg

🗏 Föreslå dagens datum

#### Sorteringsordning i listor—

| ۲ | Individnummer |
|---|---------------|
| - | Födeleeår     |

Fodelsear

Spara

# Dagsläget i besättningen

Antal tackor: 41 <u>Visa</u> Antal baggar: 10 <u>Visa</u> Antal lamm: 24 <u>Visa</u> Aktiva betäckningsgrupper: 0 <u>Visa</u> Öppna omgångar: 0 <u>Visa</u>

# Att göra...

Det finns djur överförda till dig Antal djur: 5 <u>Visa</u>

# Stalljournal

Antal händelser i förhandsgranskning: 11

Stämmer Stalljournalen med Elitlamm Kontrollera här

#### Gå till <u>Stalljournalen</u>

|   | Anteckningar                            |           |
|---|-----------------------------------------|-----------|
| 5 | kriv en anteckning                      |           |
|   |                                         | /         |
| 0 | Viktig [                                | Lägg till |
|   | Bestilt Valbazen hos Anne Nymand        |           |
|   | 14-10-2015                              |           |
|   | Taget gødningsprøver fra lammene - fler | e         |
|   | havde højgradig udskillelse             |           |
|   | 14-10-2015                              |           |

#### Senaste nytt

#### Nybörjarkurs: Börja med får samt kurs i att beräkna foderstat

Chans att gå webkurs under december månad för dig som nyligen börjat med får eller vill lära dig räkna foderstat. Läs mer på vår hemsida under rubriken Kurs & Rådgivning.

Nya möjligheter att anteckna 2015-10-14 Nya anteckningsmöjligheter hittar du nu i både datorn och mobilen.

# klikkes igen på "Visa"

I boksen "Att gora..."

- Att börja med Elitlamm Produktion
- Bruksanvisning Avel & Produktion
- Bruksanvisning Produktion
- Lathund
- Lammcentrum
- Starta Stalljournal

#### De senaste annonserna

17-11-2015

Allmogefår Åsenfår! Tackor !

Erbjuder tackor som har EJ fått möjlighet att lamma Säljs helst i klump!... Södermanlands län Marknadsplatsen...

#### 16-11-2015

#### Pälsbaggen Silver i Norsjö kommun

Nu är Silver för nära besläktad med alla tackor så vi måste sälja. Eller... Västerbottens län <u>Marknadsplatsen...</u>

#### 16-11-2015

Texelbaggen Balder i Norsjö kommun Vår goa bagge har gjort sitt hos oss. Gärna byte med likvärdig bagge som... Västerbottens län Marknadsplatsen...

www.elitlamm.com/Elit/Pri/Djurreg/DjurIngaende.aspx

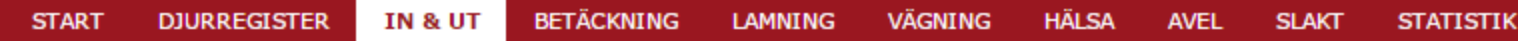

#### Ingående djur

På dessa sidor registrerar du ingående djur till din besättning. Djur kan registreras in i Elitlamm på flera olika sätt:

- 1. Djur som en annan besättning har sålt till dig.
- 2. Djur som en annan besättning har lånat av dig och som nu lämnas tillbaka.
- 3. Nya avelsdjur som är överförda till dig från avelsregistret.
- 4. Nya djur som du själv registrerar. (Djur som inte ska vara med i avelsregistret)
- 5. Lamm som föds hos dig registrerar du alltid in i menyn Lamning
- 6. Djur som nu inte är med i avelsregistret men som du vill ska vara med i Avelsregistret ska du inte registrera själv, kontakta istället support@elitlamm.com

Klik på "Välj"

#### Djur som är sålda eller utlånade till dig.

Listan visar besättningar som har registrerat att de har fört över djur till dig. Välj besättning i listan:

| Besättning                | Företag     | Postadress | PPnr    | Antal djur | Notering                         |    |
|---------------------------|-------------|------------|---------|------------|----------------------------------|----|
| Anja Thomsen og Ib Hansen | Lykkegården | Tjele      | DK67128 | 5          | Djur utlånade till dig <u>Vä</u> | li |

## Utlånade djur som lämnas tillbaka.

Listan visar besättningar som inte använder Elitlamm dit du har lånat ut djur.

När du får tillbaka djuren kan du här registrera att djuren har kommit tillbaka. Välj besättning i listan:

Du har inga utlånade djur, därför är listan är tom

# Registrering av djur

Om djuret inte finns i alternativen ovan kan du själv registrera djuret om det inte ska finnas med i Avelsregistret.

Registrera ett levande djur: <u>Klicka här</u>

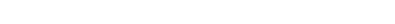

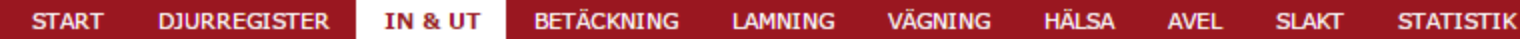

# Ingående djur

DK67128 2014

DK67128 2014

.

På dessa sidor registrerar du ingående djur till din besättning. Djur kan registreras in i Elitlamm på flera olika sätt:

1. Djur som en annan besättning har sålt till dig.

143

167

2. Djur som en annan besättning har lånat av dig och som nu lämnas tillbaka.

Tacka P

Tacka P

- 3. Nya avelsdjur som är överförda till dig från avelsregistret.
- 4. Nya djur som du själv registrerar. (Djur som inte ska vara med i avelsregistret)
- 5. Lamm som föds hos dig registrerar du alltid in i menyn Lamning
- 6. Djur som nu inte är med i avelsregistret men som du vill ska vara med i Avelsregistret ska du inte registrera själv, kontakta istället support@elitlamm.com

| Besättning <mark>Välj djur</mark> Datum Slutför överföringen<br>Föregående Nästa                                                                 | Check at det er de rigtige dyr der står på listen<br>("forkerte" dyr kan fjernes ved at klikke på "Ta bort" |  |  |  |  |  |  |
|----------------------------------------------------------------------------------------------------|----------------------------------------------------------------------------------------------------|--|--|--|--|--|--|
| istan visar djur som enligt avsändaren har överförts till dig. Når listen passer, så klik på "Nästa"                                             |                                                                                                    |  |  |  |  |  |  |
| Om listan med djur ar korrekt fortsatter du genom att klicka pa "Nast<br>(Om något djur inte borde varit med i listan så kan du ta bort det från | a.<br>Ilistan.)                                                                                             |  |  |  |  |  |  |
| PPnr Födelseår Djurnummer Kön Ras Officiellt namn                                                                                                |                                                                                                    |  |  |  |  |  |  |
| DK67128 2014 124 Tacka P Tat                                                                                                    | port                                                                                                    |  |  |  |  |  |  |
| DK67128 2014 130 Tacka P Tatka                                                                                                    | port                                                                                                    |  |  |  |  |  |  |
| DK67128 2014 171 Tacka P Ta b                                                                                                    | port                                                                                                    |  |  |  |  |  |  |

Om inget av dessa djur ska läggas till i din besättning så kan du avböja hela överföringen: Felaktig överföring - Avböj hela överföringen av djur

Ta bort

Ta bort

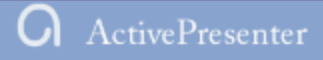

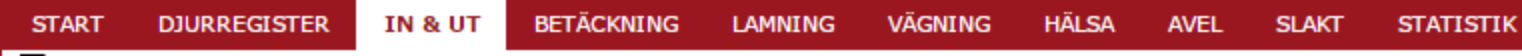

# Ingående djur

30 1 2 3 4 5 6

.

På dessa sidor registrerar du ingående djur till din besättning. Djur kan registreras in i Elitlamm på flera olika sätt:

- 1. Djur som en annan besättning har sålt till dig.
- Djur som en annan besättning har lånat av dig och som nu lämnas tillbaka.
  Nya avelsdjur som är överförda till dig från avelsregistret.
- 4. Nya djur som du själv registrerar. (Djur som inte ska vara med i avelsregistret)
- 5. Lamm som föds hos dig registrerar du alltid in i menyn Lamning
- 6. Djur som nu inte är med i avelsregistret men som du vill ska vara med i Avelsregistret ska du inte registrera själv, kontakta istället support@elitlamm.com

| Besättning∣Välj djur Datum Slutför överföringen<br>Föregående Nästa |                                     |
|---------------------------------------------------------------------|-------------------------------------|
| Fyll i uppgifterna nedan och klicka sedan på "Nästa".               | Vælg flyttedato, og klik på "Nästa" |
| Datum för överföring Din produktionsplats DK116842                  | 2 🔻                                 |
| ma ti on to fr lø sø                                                |                                     |
| $\begin{array}{cccccccccccccccccccccccccccccccccccc$                |                                     |
| 9 10 11 12 13 14 15<br>14 19 19 20 21 22                            |                                     |
| 23 24 25 26 27 28 29                                                |                                     |

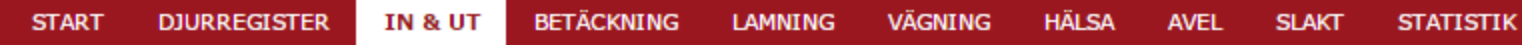

# Ingående djur

.

På dessa sidor registrerar du ingående djur till din besättning. Djur kan registreras in i Elitlamm på flera olika sätt:

- 1. Djur som en annan besättning har sålt till dig.
- 2. Djur som en annan besättning har lånat av dig och som nu lämnas tillbaka.
- 3. Nya avelsdjur som är överförda till dig från avelsregistret.
- 4. Nya djur som du själv registrerar. (Djur som inte ska vara med i avelsregistret)
- 5. Lamm som föds hos dig registrerar du alltid in i menyn Lamning
- 6. Djur som nu inte är med i avelsregistret men som du vill ska vara med i Avelsregistret ska du inte registrera själv, kontakta istället support@elitlamm.com

| Besättning Välj djur Datum <mark>Slutför överföringen</mark> |                                          |
|--------------------------------------------------------------|------------------------------------------|
| Föregående Slutför                                           | Klik på "Slutför" for at afslutte, så er |
| Kontrollera uppgifterna och klicka sedan på Slutför.         | dyrene i din besætning                   |

#### Besättning (Avsändare):

| Avsändare                 | Företag     | Postadress | PPnr    |
|---------------------------|-------------|------------|---------|
| Anja Thomsen og Ib Hansen | Lykkegården | Tjele      | DK67128 |

# Överföringsdatum: 17-11-2015

#### Djur:

| PPnr    | Födelseår | Djurnummer | Kön   | Ras | Officiellt namn |
|---------|-----------|------------|-------|-----|-----------------|
| DK67128 | 2014      | 124        | Tacka | Р   |                 |
| DK67128 | 2014      | 130        | Tacka | Р   |                 |
| DK67128 | 2014      | 171        | Tacka | Р   |                 |
| DK67128 | 2014      | 143        | Tacka | Р   |                 |
| DK67128 | 2014      | 167        | Tacka | Р   |                 |